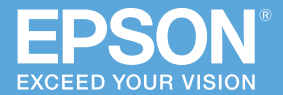

EB-2265U / EB-2245U EB-2165W / EB-2155W / EB-2140W EB-2065 / EB-2040

### Wi-Fi / Screen Mirroring

本書ではワイヤレスで映像を投写する 基本操作を説明しています。

## かんたんふ ワイヤレス接続ガイド

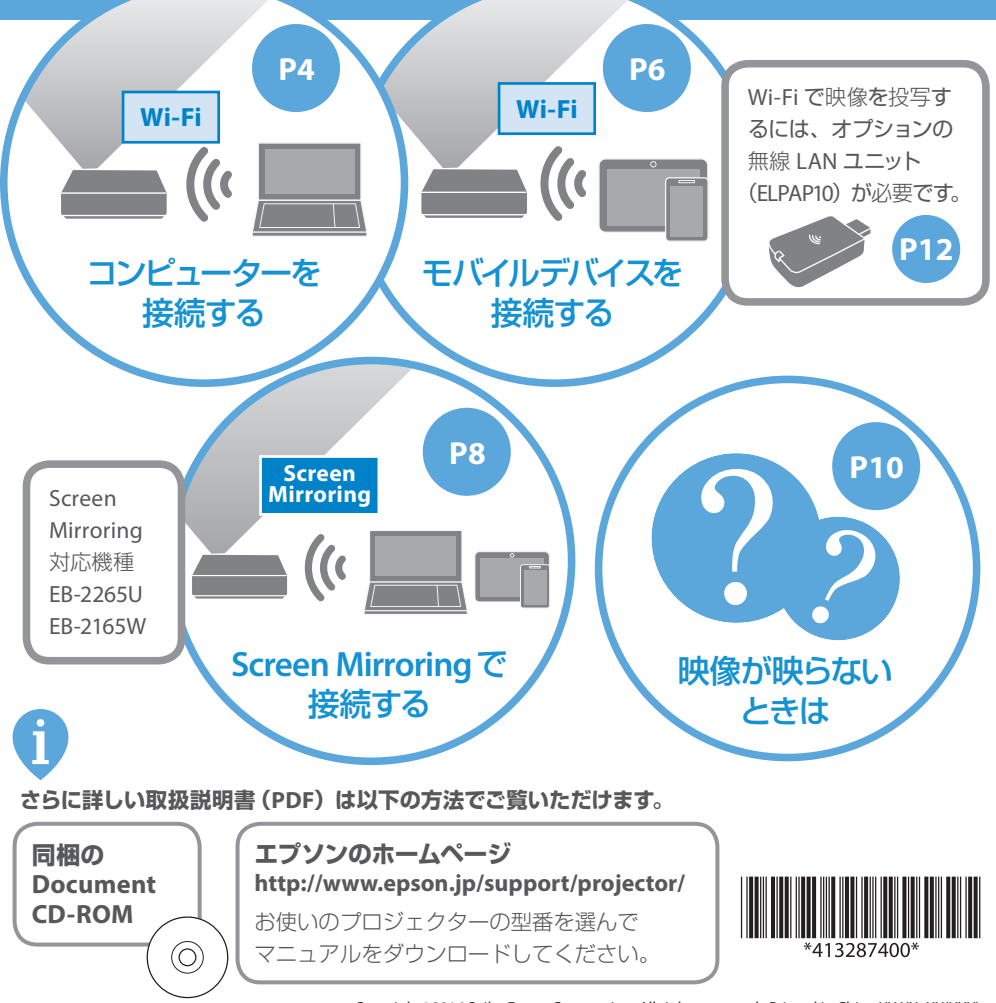

Copyright@2016 Seiko Epson Corporation. All rights reserved. Printed in China XX.XX.-XX(XXX)

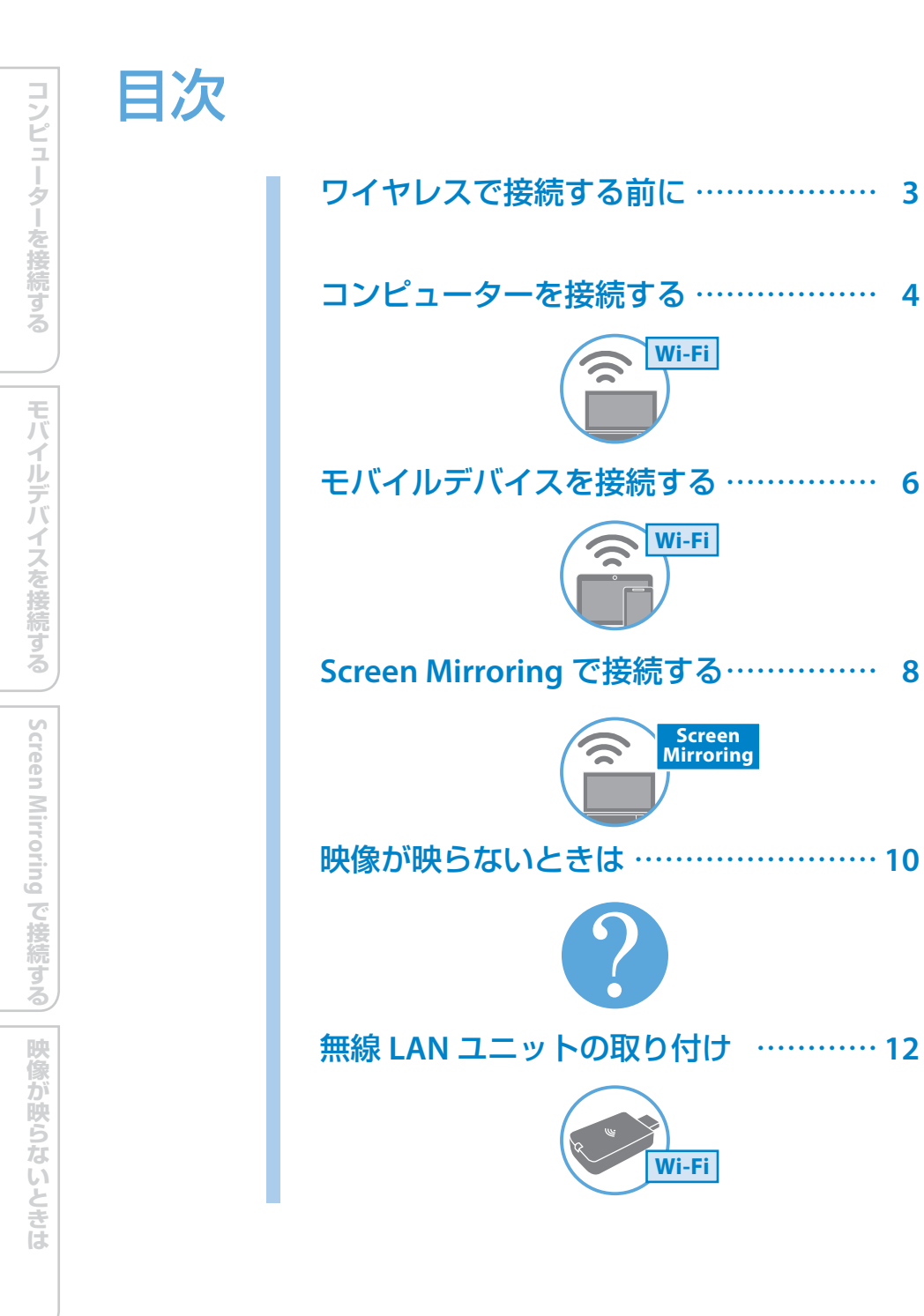

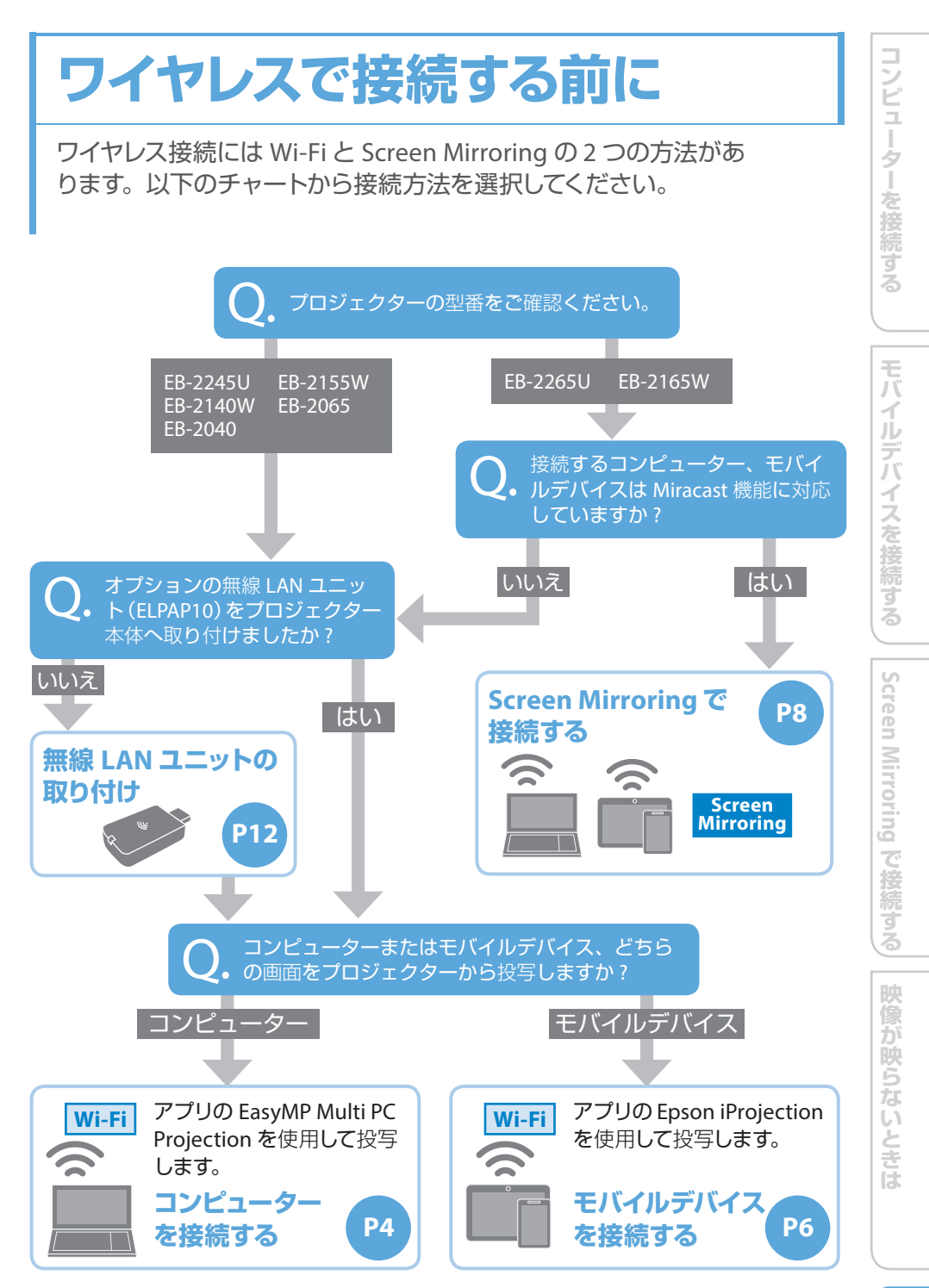

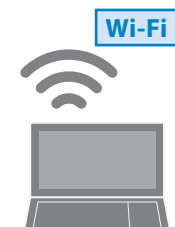

コンピューターを接続する

コンピューターの映像を投写できます。 コンピューターとプロジェクターを無線で直接接続し、 投写します。

| コンピューターの準備  |
|-------------|
| ・ソフトをインストール |

・Wi-Fi機能をオン

プロジェクターの準備 ・LANソースに切り替え

- ソフトで投写開始 ・かんたんモード選択
- ・プロジェクター選択

### 1 EasyMP Multi PC Projection をイン ストールする

同梱の Projector Software CD-ROM また は以下の Web サイトから、お使いのコン ピューターに EasyMP Multi PC Projection をインストールします。

http://www.epson.jp/download/

### **2** Wi-Fi 機能を有効にする

お使いのコンピューターの Wi-Fi 機能を有 効にします。

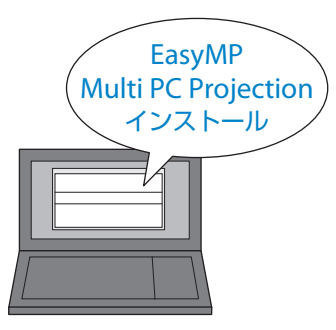

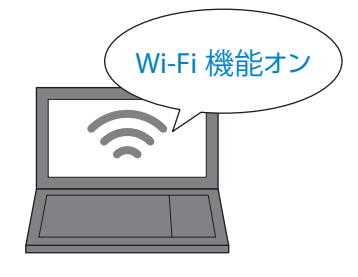

### 3 LAN ソースに切り替える

プロジェクターのリモコンの【LAN】ボタン を押して、LAN ソースに切り替えます。 表示された LAN 待機画面で [プロジェクター 名] を確認します。

※【LAN】ボタンを押すと、LAN → Screen Mirroring の順にソースが切り替わります。

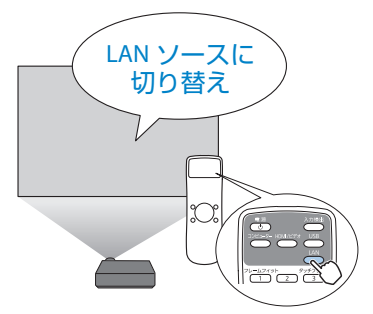

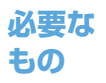

# 4 EasyMP Multi PC Projection を 起動する 起動時のモード選択画面で [かんたん モード] を選択します。

5 接続するプロジェクターを選択する EasyMP Multi PC Projection で本機の [プロジェクター名]を、[プロジェクター リスト]から選択します。

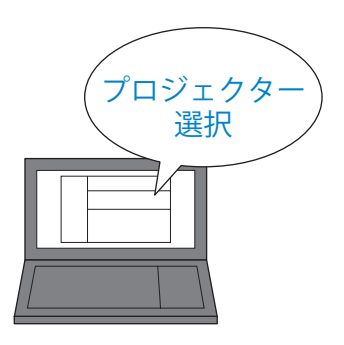

### 6 投写を開始する

[参加]をクリックして、投写を開始します。

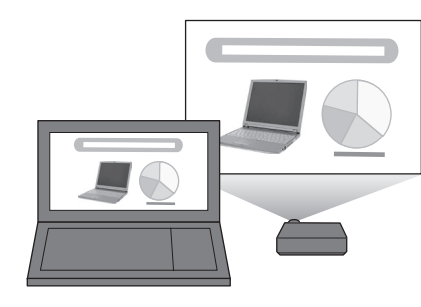

EasyMP Multi PC Projection では、モバイルデバイ スやコンピューターを 50 台まで同時に接続でき、 その中から 4 台までの画面を選んで投写できます。 詳しい操作方法は『EasyMP Multi PC Projection 操 作ガイド』をご覧ください。

同梱の Document CD-ROM または以下の Web サイトからダウンロードできます。

http://www.epson.jp/download/

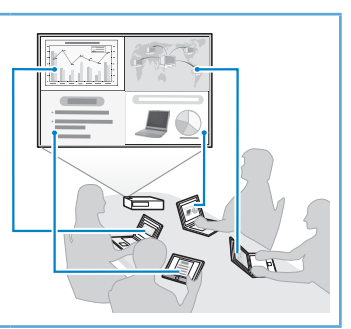

5

映像が映らないときは

## Wi-Fi

デバイスの準備

## モバイルデバイスを接続する

スマートフォンやタブレット端末などのモバイルデバイス の映像を投写できます。本機から投写される QR コードを Epson iProjection で読み取るだけで、簡単に投写できます。

アプリで投写開始

| • | アプリをインストール<br>Wi-Fi機能をオン                                                                                           | ▶ ・QRコード表示                                                              | Þ                                                                                                    | ・QRコード読み取り                  |
|---|----------------------------------------------------------------------------------------------------|-------------------------------------------------------------------------|----------------------------------------------------------------------------------------------------|-----------------------------|
| 1 | Epson iProjection<br>インストールする<br>App Store または Goo<br>いのモバイルデバイス(<br>をインストールします。<br>※初回起動時には Epson i<br>い方が表示されます。 | <b>を</b><br>ogle play から、お使<br>こ Epson iProjection<br>Projection の基本的な使 |                                                                                                    | Epson iProjection<br>インストール |
| 2 | Wi-Fi 機能を有効に<br>お使いのモバイルデバー<br>有効にします。                                                                             | : <b>する</b><br>イスの Wi-Fi 機能を                                            |                                                                                                    | Wi-Fi 機能オン                  |
| 3 | <b>QR コードを表示す</b><br>プロジェクターのリモニ<br>ンを押して、[QR コー<br>します。                                                           | る<br>⊐ンの【ホーム】 ボタ<br>ド表示〕を選択                                             | Control of the second second se |                             |

プロジェクターの準備

必要な もの

### **4** Epson iProjection を起動し QR コードを読み取る

**Epson iProjection** のメニューから [接 続] > [**QR** コード読み取り] を選択し ます。

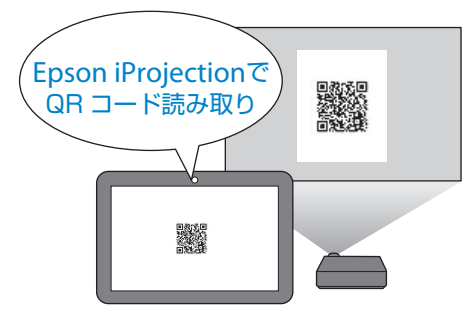

### 5 投写を開始する

投写画面に [接続しました] と表示された ら、接続完了です。Epson iProjection のメ ニューにある [コンテンツ] から投写したい 写真などを選択し、投写を開始します。

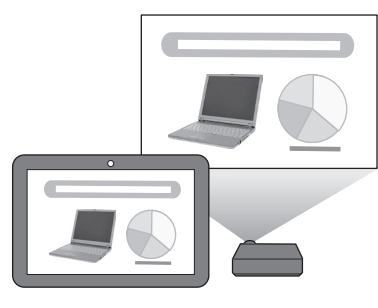

**Epson iProjection** の詳しい操作方法は、**Epson iProjection** メニューの [サポート] > [i**Projection** の使い方] をご覧ください。 **| モバイルデバイスを接続する** 

## Screen Mirroring

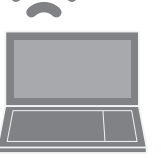

プロジェクターの準備

### Screen Mirroring で接続 する

Screen Mirroring は、コンピューターやモバイルデバイス からフル HD 映像を投写できる機能です。 無線 LAN ユニットや専用アプリケーションは不要です。

デバイスから投写開始 ・Screen Mirroringソースに ・プロジェクター選択

切り替え

### Screen Mirroring ソースに 1 切り替える

プロジェクターのリモコンの【LAN】ボタ ンを押して、Screen Mirroring ソースに 切り替えます。 表示された Screen Mirroring 待機画面 で「ディスプレイ名」を確認します。 ※【LAN】ボタンを押すと、LAN → Screen Mirroring の順にソースが切り替わります。

### 接続機器でプロジェクターを 2 検索する

Miracast 機能を搭載したコンピュータや モバイルデバイスで、プロジェクターを 検索します。

※検索方法は接続機器によって異なります。接 続機器に付属の取扱説明書を参照してくだ さい。

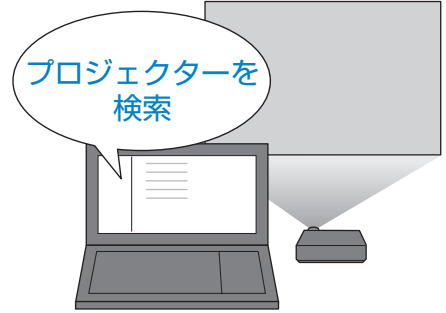

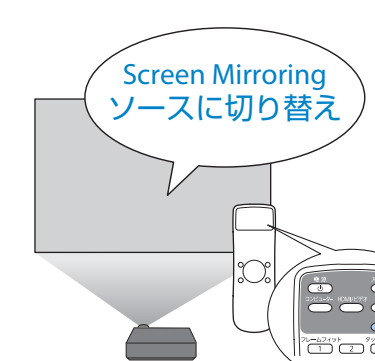

### 必要な 条件

### 対応するプロジェクター EB-2265U/EB-2165W

Miracast を搭載した コンピューター、モバイルデバイス

### 3 プロジェクターの ディスプレイ名を選択する ディスプレイ名を 接続機器で検索した一覧から本機のディ 選択 スプレイ名を選択します。 ※モバイルデバイスに PIN 入力画面が表示さ れたときは、Screen Mirroring 待機画面また は投写している映像の右下に表示されている PIN コードを入力します。 4 投写を開始する コンピュータやモバイルデバイスの映像 がプロジェクターから投写されます。 ※接続が確立されるまで時間がかかることがあ

ります。接続が完了するまでプロジェクター の電源コードを抜かないでください。電源 コードを抜くと、デバイスが反応しなくなっ たり、誤作動する原因になります。

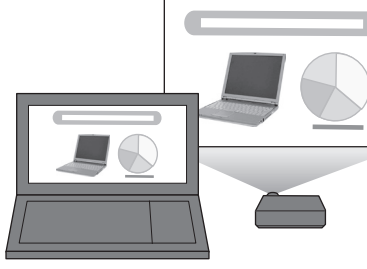

モバイルデバイスを接続する

詳しくは『取扱説明書』「モバイルデバイスからのワイヤレス投写(Screen Mirroring)」をご覧ください。

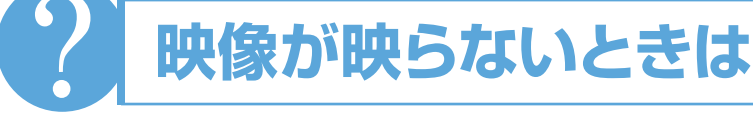

Wi-Fi Wi-Fi 接続ができない

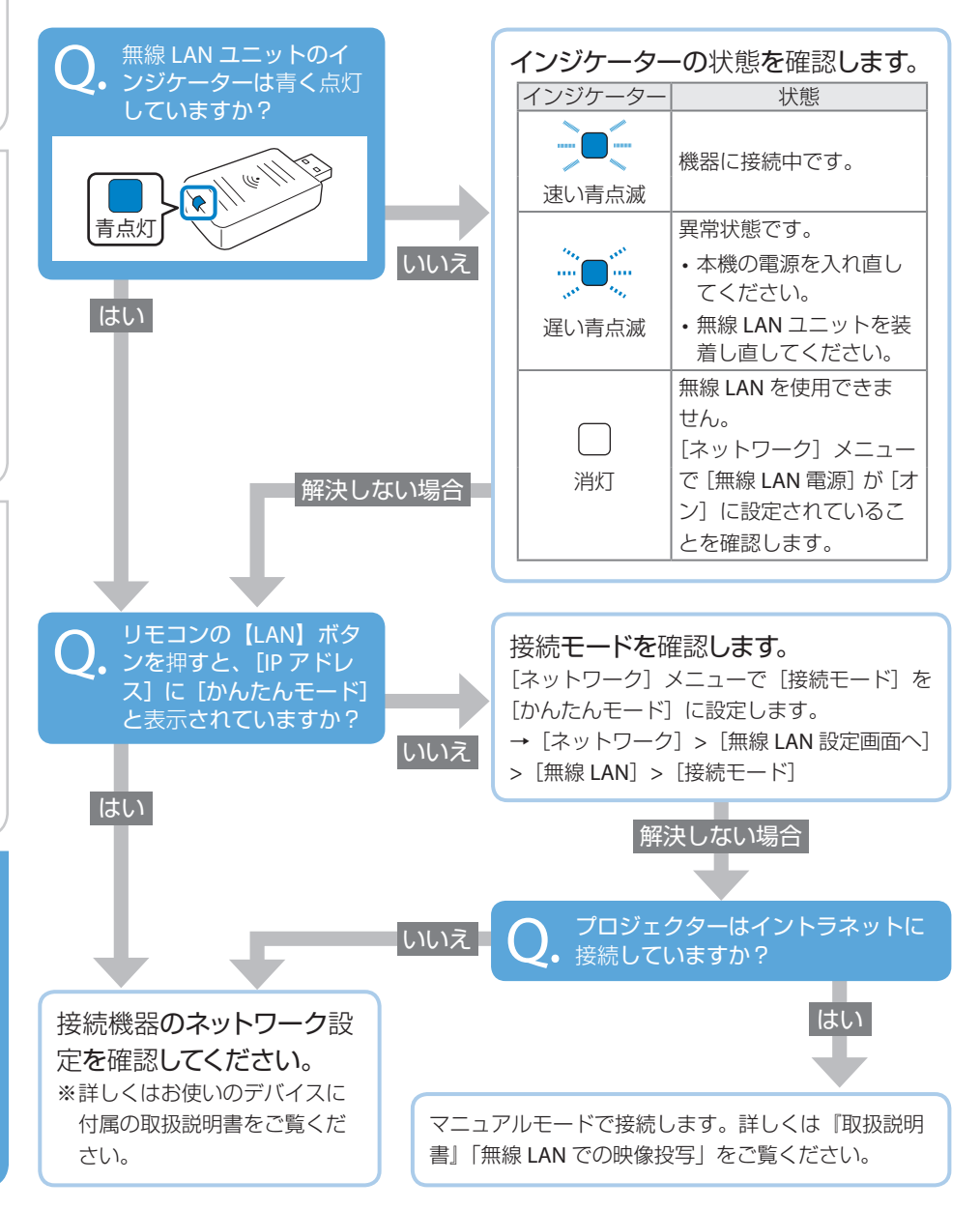

| 映像が映らないときは

Screen Mirroring で接続する)

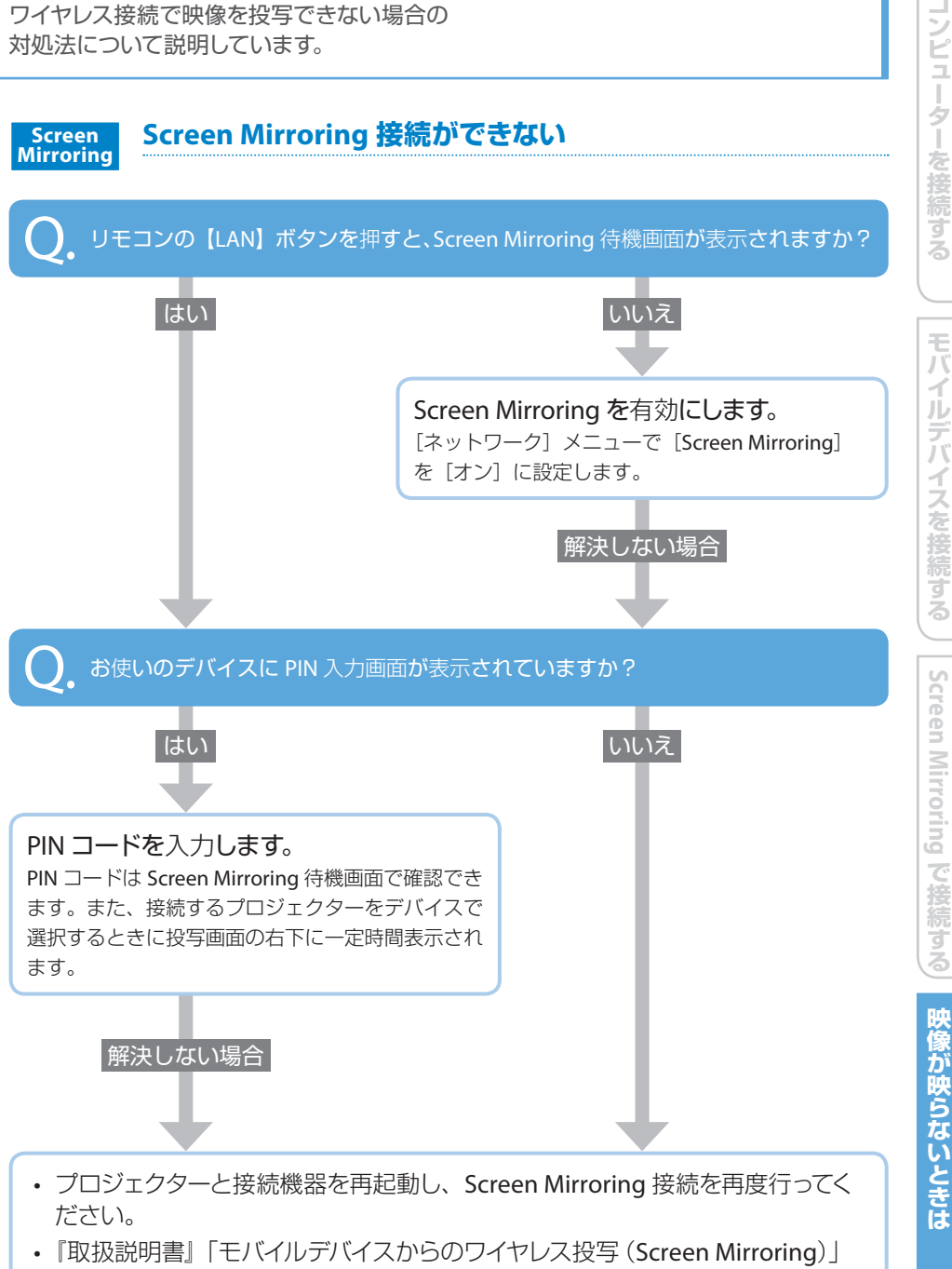

および「Screen Mirroringで接続できない」をご覧ください。

モバイルデバイスを接続する

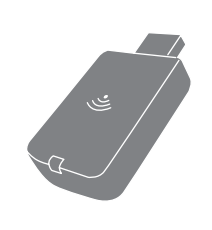

## 無線 LAN ユニットの取り付け

Wi-Fiを使ってワイヤレス接続を行うときは、オプショ ンの無線 LAN ユニット(ELPAP10)を取り付けます。 取り付け方法は機種によって異なります。

本機の電源を切り、電源コードを抜いて作業を開始してください。

### EB-2265U/EB-2245U/EB-2165W/EB-2155W/EB-2065

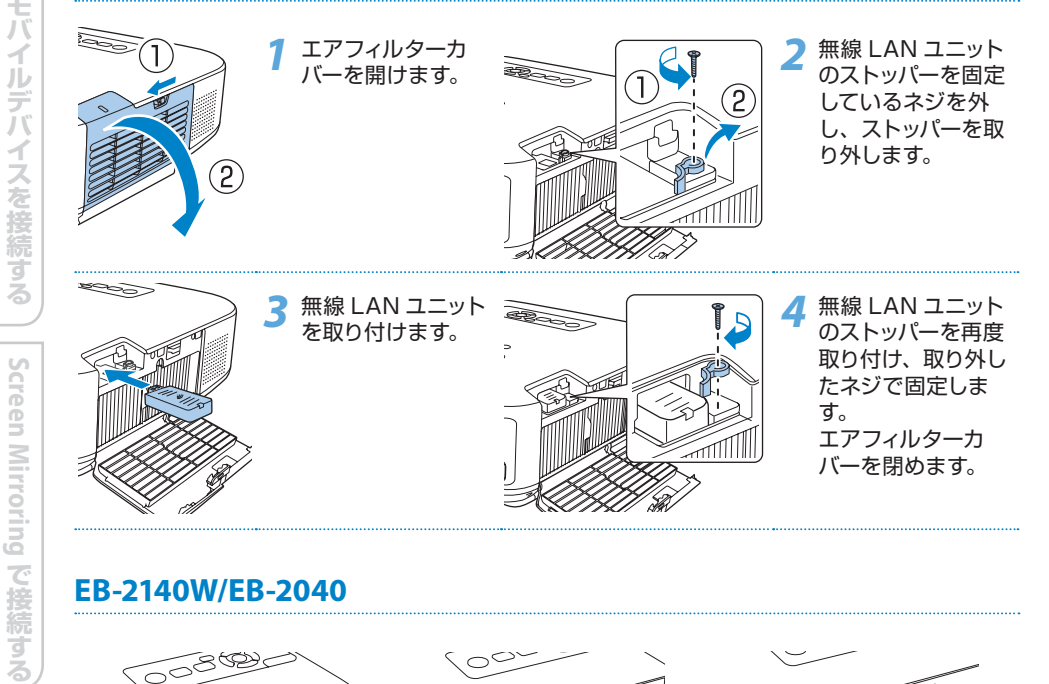

### EB-2140W/EB-2040

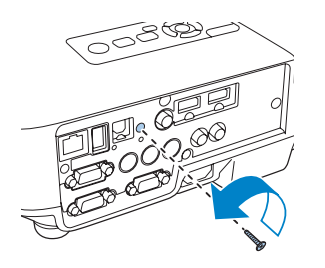

無線 LAN ユニットカバー の固定ネジを + のドライ バーで外します。

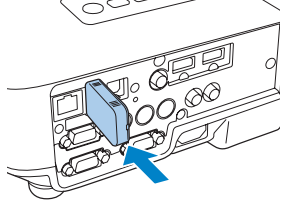

本機の USB-A 端子に無 線 LAN ユニットを取り 付けます。

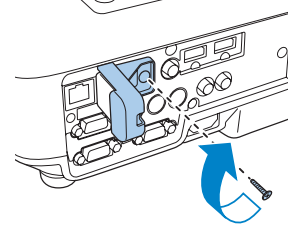

無線 LAN ユニットカバー を取り付けて、固定ネジ を締めます。

映像が映らないときは